## News Manager Help:

Please bear in mind that when you have no news items, the News tab in your navigation will not show. Once you add your news items, the News tab will appear. Also if your news has been configured to show on your Home page, it will also appear with its heading.

## 1. Adding News Item:

Log in to the admin panel of your website

| Login                                                   |  |
|---------------------------------------------------------|--|
| Please login with your provided user name and password. |  |
| Username:                                               |  |
| Password:                                               |  |
| Log In                                                  |  |

Click on News Manager button and then click on "Add One?" Hyperlink.

|                   | DLUTIONS                           | Overview | News Manager | ] | Logged in as: Admin. 🗤 🕬 |
|-------------------|------------------------------------|----------|--------------|---|--------------------------|
| Installed Modules | Article has been dele     News Mai | nager    |              |   |                          |
|                   | All Articles                       |          |              |   |                          |
|                   | There are no news items Add One?   | 5.       |              |   |                          |

Now add the information you would like to display as News and then click the "Save" button.

| cle Details<br>er Title Here<br>xample Title                      | Article Images                                                                     |  |  |  |
|-------------------------------------------------------------------|------------------------------------------------------------------------------------|--|--|--|
|                                                                   | SELECT FILES                                                                       |  |  |  |
| orem ipsum dolor sit amet, consectetur adipiscing                 | Article Settings                                                                   |  |  |  |
| ignissim nec. Vestibulum vel arcu metus, ut                       | Publich dato                                                                       |  |  |  |
| ermentum odio. Morbi egestas felis eu quam<br>celerisque commodo. | 2012-04-03                                                                         |  |  |  |
|                                                                   | Archive date                                                                       |  |  |  |
|                                                                   | 2012-04-27                                                                         |  |  |  |
| raesent pellentesque augue eleifend neque tristique               | If you don't want to add an archive date to this article, leave this box           |  |  |  |
| itae diam ante. Vivamus gravida enim sit amet tortor              | blank.                                                                             |  |  |  |
| liquam eget pretium orci rutrum. Cras pretium sem                 | Delete date                                                                        |  |  |  |
| it amet lectus vehicula laoreet. Nunc eleifend sodales            | 2012-04-24                                                                         |  |  |  |
| isl, vel pellentesque nibh luctus non.                            | If you don't want to add a deletion date to this article, leave this box<br>blank. |  |  |  |
|                                                                   |                                                                                    |  |  |  |

**Publish Date:** This date is the date you would like to see the News item appear on the website.

**Archive Date:** Each news item can be archived and kept. This is the date is will be moved to the Archives.

**Delete Date:** This date is when you would like your news item completely removed from the website.

## 2. Editing News Item:

Click on News Manager button and then click on "Edit?" Hyperlink.

|                   | LUTIONS       | Over | view News M   | lanager       |               | Logged in as: Admin. In the |
|-------------------|---------------|------|---------------|---------------|---------------|-----------------------------|
| Installed Modules | All Articles  |      |               |               |               |                             |
|                   | TITLE         | ТҮРЕ | PUBLISH DATE  | ARCHIVE DATE  | DELETE DATE   |                             |
|                   | Example Title | News | 03 April 2012 | 27 April 2012 | 24 April 2012 | Edit or Delete              |
|                   | Add New       |      |               |               |               |                             |

Now edit the news information that you would like to change and click on the "Save" button.

| Edit Article                                                                                                    |                                                                                                    |
|----------------------------------------------------------------------------------------------------|----------------------------------------------------------------------------------------------------|
| Article Details<br>Enter Title Here<br>Example Title<br>News                                                                                                    | Article Images                                                                                                    |
| B I U E E E E E E E E E E E E E E E E E E                                                                                                    | SELECT FILES<br>Article Settings<br>Publish date<br>2012/04/03                                                                                                    |
| Praesent pellentesque augue eleifend neque tristique<br>euismod condimentum justo interdum. Vestibulum<br>vitae diam ante. Vivamus gravida enim sit amet tortor<br>aliquam eget pretium orci rutrum. Cras pretium sem<br>sit amet lectus vehicula laoreet. Nunc eleifend sodales<br>nisl, vel pellentesque nibh luctus non. | Archive date 2012/04/27 If you don't want to add an archive date to this article, leave this box blank. Delete date 2012/04/24 If you don't want to add a deletion date to this article, leave this box blank. |
| Path: p                                                                                                    | Save or Cancel                                                                                                    |

## 3. <u>Removing News Items:</u>

Click on News Manager button and then click on "Delete?" Hyperlink.

| ĴS.                                                                                                    |                   | N<br>ACTIVE SOL | LUTIONS      | Over | view News M   | lanager       |               | Logged in as: Admin. |  |
|----------------------------------------------------------------------------------------------------|-------------------|-----------------|--------------|------|---------------|---------------|---------------|----------------------|--|
| D0000017:<br>1011010100<br>10110111110<br>10000100001<br>1110011011<br>1110011011<br>1010011011<br>1010011011<br>1010011011<br>1010011011 | Installed Modules | 畲               | All Articles |      |               |               |               |                      |  |
|                                                                                                    |                   |                 | TITLE        | ТҮРЕ | PUBLISH DATE  | ARCHIVE DATE  | DELETE DATE   |                      |  |
|                                                                                                    |                   |                 | Add New      | News | 03 April 2012 | 27 April 2012 | 24 April 2012 |                      |  |

If you are sure you want to remove this item click on the "Yes" button.

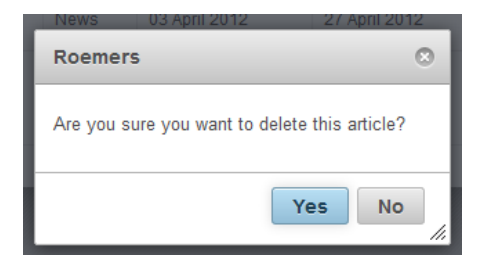